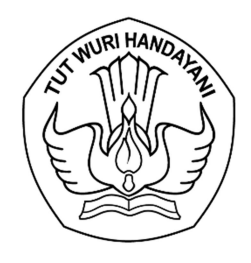

## KEMENTERIAN PENDIDIKAN, KEBUDAYAAN, RISET, DAN TEKNOLOGI LEMBAGA LAYANAN PENDIDIKAN TINGGI WILAYAH VI

Jalan Pawiyatan Luhur I/1 Bendan Dhuwur Semarang 50233 Telepon (024) 8317281, 8311521 Laman https://lldikti6.kemdikbud.go.id

Nomor : 1332/LL6/KM.01.02/2023 Lampiran : satu set Perihal : *E*-Kontrak P2MD Tahun 2023 9 Agustus 2023

Yth. Pimpinan Perguruan Tinggi Swasta di Lingkungan LLDIKTI Wilayah VI Jawa Tengah (daftar terlampir)

Menindaklanjuti surat Direktur Akademik Pendidikan Tinggi Vokasi Direktorat Jenderal Pendidikan Vokasi nomor 0780/D4/DT.01.01/2023 tanggal 7 Juni 2023 perihal Pengumuman Penerima Pendanaan Program Pemberdayaan Masyarakat Desa (P2MD) Tahun 2023, dengan hormat kami sampaikan bahwa penyaluran dana P2MD Tahun 2023 melalui kontrak kerja antara LLDIKTI Wilayah VI dengan Perguruan Tinggi Swasta (PTS) peraih pendanaan..

Sehubungan dengan hal tersebut, kami mohon Saudara berkenan menyampaikan kepada Pimpinan Bidang Kemahasiswaan beserta operator perguruan tinggi untuk memproses kontrak P2MD Tahun 2023 paling lambat tanggal **18 Agustus 2023** melalui **SiBraja** pada laman <u>https://sistem.lldikti6.id/view/</u> sebagaimana panduan terlampir.

Atas perhatian dan kerjasama yang baik, kami sampaikan terima kasih.

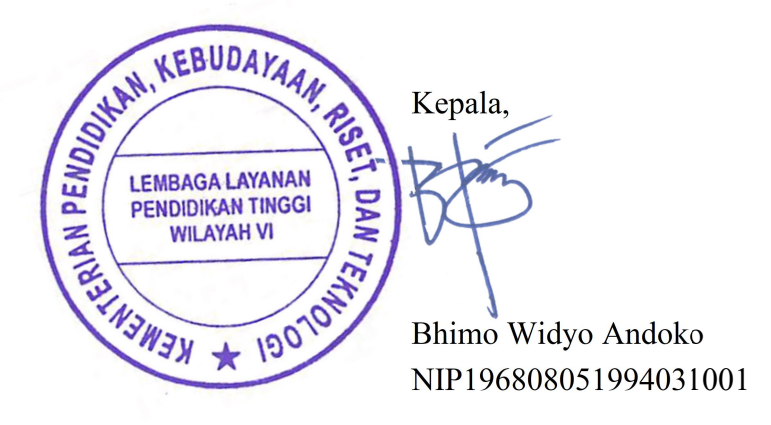

Lampiran Surat Nomor : 1332/LL6/KM.01.02/2023 Tanggal : 9 Agustus 2023

## DAFTAR PERGURUAN TINGGI PENERIMA PENDANAAN P2MD TAHUN 2023

| No. | Perguruan Tinggi                                         |
|-----|----------------------------------------------------------|
| 1   | Universitas Dian Nuswantoro                              |
| 2   | Institut Tekonologi dan Sains Nahdlatul Ulama Pekalongan |
| 3   | Politeknik Piksi Ganesha Indonesia                       |

## PANDUAN PENGISIAN E-KONTRAK P2MD TAHUN 2023

- 1. Pengisian e-kontrak P2MD dilakukan melalui SiBraja pada https://sistem.lldikti6.id/view/
- 2. Login menggunakan akun operator perguruan tinggi
- 3. Pilih menu P2MD

4. Pilih Data Pejabat untuk mengisikan data pejabat penandatangan kontrak dan unggah dokumen berupa SK Pengakatan Pejabat, Rekening Koran/Buku Tabungan, dan NPWP. **Mohon dipastikan data yang diisikan adalah sesuai dengan dokumen.** 

| Data PTS                 |          |                 |             |                                             |                   |                 |      |
|--------------------------|----------|-----------------|-------------|---------------------------------------------|-------------------|-----------------|------|
| Statuta PTS              | Data     | Pejabat         | Yang I      | Menandatangani Kontrak                      | PPMD              |                 |      |
| Data Dashboard           | - Tambab | Doiabat Tabua   | 2022        |                                             |                   |                 |      |
| Profil PTS               | Taniban  | rejabat landir. | 1025        |                                             |                   |                 |      |
| Profil Prodi             | No       | Tahun           |             | Jabatan Nam                                 |                   |                 | Aksi |
| Data Badan Penyelenggara |          | 2022            | Wakil Direl | laur III Bidaga Kamahasiswaan dan Karjasama |                   |                 |      |
| SK Izin PTS              |          | 2022            | Wakii Diler | Kur III bidang Kemanasiswaan dan Kerjasama  |                   | ·               |      |
| Riwayat APT              |          |                 |             |                                             |                   |                 |      |
| CP Perguruan Tinggi      |          |                 |             |                                             |                   |                 |      |
| Registrasi Kegiatan      | Data     | Pengelo         | іа РКМ      | 1                                           |                   |                 |      |
| Unit Kerja               |          | T-1             |             | News December                               | Johnton Banadala  | No UD Deservice |      |
| - Umum                   | NO       | Tal             | iun         | Nama Pengelola                              | Jabatan Pengelola | No HP Pengelo   | la   |
| Helpdesk (e-ULT)         |          |                 |             |                                             |                   |                 |      |
| Surat Masuk              |          |                 |             |                                             |                   |                 |      |
| Surat Keluar             |          |                 |             |                                             |                   |                 |      |
| - Kepegawaian            |          |                 |             |                                             |                   |                 |      |
| - Sumber Daya PT         |          |                 |             |                                             |                   |                 |      |
| - PKM                    |          |                 |             |                                             |                   |                 |      |
| Data Pejabat             |          |                 |             |                                             |                   |                 |      |
| Data PKM                 |          |                 |             |                                             |                   |                 |      |
| Kontrak PKM              |          |                 |             |                                             |                   |                 |      |
| - P2MD                   |          |                 |             |                                             |                   |                 |      |
| Data Pejabat             |          |                 |             |                                             |                   |                 |      |
| Data P2MD                |          |                 |             |                                             |                   |                 |      |
| Kontrak P2MD             |          |                 |             |                                             |                   |                 |      |

5. Pilih tombol Kontrak P2MD, lalu klik tombol aksi

| -                              |                          |       |             |              |             |      |  |
|--------------------------------|--------------------------|-------|-------------|--------------|-------------|------|--|
| - Data PTS                     |                          |       |             |              |             |      |  |
| Statuta PTS                    | Rekap Ajuan Kontrak P2MD |       |             |              |             |      |  |
| Data Dashboard                 |                          |       |             |              |             |      |  |
| Profil PTS                     | No                       | Tahun | Jumlah Skim | Jumlah Judul | Pendanaan   | Aksi |  |
| Profil Prodi                   | 1                        | 2023  | 1           | 5            | 142.500.000 |      |  |
| Data Badan Penyelenggara       |                          |       |             |              |             |      |  |
| SK Izin PTS                    | 2                        | 2022  | 1           | 3            | 82.500.000  |      |  |
| Riwayat APT                    |                          |       |             |              |             |      |  |
| CP Perguruan Tinggi            |                          |       |             |              |             |      |  |
| Registrasi Kegiatan            |                          |       |             |              |             |      |  |
| <ul> <li>Unit Kerja</li> </ul> |                          |       |             |              |             |      |  |
| - Umum                         |                          |       |             |              |             |      |  |
| Helpdesk (e-ULT)               |                          |       |             |              |             |      |  |
| Surat Masuk                    |                          |       |             |              |             |      |  |
| Surat Keluar                   |                          |       |             |              |             |      |  |
| - Kepegawaian                  |                          |       |             |              |             |      |  |
| - Sumber Daya PT               |                          |       |             |              |             |      |  |
| - PKM                          |                          |       |             |              |             |      |  |
| Data Pejabat                   |                          |       |             |              |             |      |  |
| Data PKM                       |                          |       |             |              |             |      |  |
| Kontrak PKM                    |                          |       |             |              |             |      |  |
| - P2MD                         |                          |       |             |              |             |      |  |
| Data Pejabat                   |                          |       |             |              |             |      |  |
| Data P2MD                      |                          |       |             |              |             |      |  |

Tampilan akan menjadi seperti dibawah ini, kemudian klik tombol aksi

| No | Uraian                                      | Periode Pengajuan                  | Status Ajuan | Aksi |
|----|---------------------------------------------|------------------------------------|--------------|------|
| 1  | Pengusulan Pencairan Tahap 1 (80%)          | 9 Agustus 2023 s.d 18 Agustus 2023 |              | +    |
| 2  | Pengusulan Pencairan Tahap 2 (20%)          | Tutup                              |              |      |
| 3  | Pengumpulan Surat Pernyataan Pelaporan 80%  | Tutup                              |              |      |
| 4  | Pengumpulan Surat Pernyataan Pelaporan 100% | Tutup                              |              |      |

6. Setelah tombol aksi diatas diklik, akan muncul tampilan seperti dibawah ini

Detail Ajuan Pengusulan Pencairan Tahap 1 P2MD DIKSI Tahun 2023

| No                                                                                                    | Jenis File Kontrak                             | Hasil Validasi | File Pendukung | Aksi                                                                                                    |  |  |  |
|----------------------------------------------------------------------------------------------------|------------------------------------------------|----------------|----------------|----------------------------------------------------------------------------------------------------|--|--|--|
| 1                                                                                                    | Kontrak                                        |                | ×              | <b>()</b>                                                                                                    |  |  |  |
| 2                                                                                                    | BAP (Berita Acara Pembayaran) Tahap 1          |                | ×              | <ul><li>(*)</li><li>(*)</li><l< td=""></l<></ul> |  |  |  |
| 3                                                                                                    | Kuitansi Tahap 1                               |                | ×              | <ul><li>(*)</li><li>(*)</li><l< td=""></l<></ul> |  |  |  |
| 4                                                                                                    | SPTJM (Surat Pernyataan Tanggung Jawab Mutlak) |                | ×              | <b>()</b>                                                                                                    |  |  |  |
|                                                                                                    |                                                |                |                |                                                                                                    |  |  |  |
| File Pendukung yang sudah ditandatangani oleh Kepala LLDIKTI hanya muncul jika posisi ajuan sudah Selesai. |                                                |                |                |                                                                                                    |  |  |  |
| File Pendukung Pejabat Penandatangan                                                                       |                                                |                |                |                                                                                                    |  |  |  |
| No                                                                                                    | Uraian                                         | н              | lasil Validasi | Aksi                                                                                                    |  |  |  |
| 1                                                                                                    | Buku Rekening / Rekening Koran                 |                |                |                                                                                                    |  |  |  |
| 2                                                                                                    | NPWP                                           |                |                |                                                                                                    |  |  |  |
| 3                                                                                                    | SK Pengangkatan                                |                |                |                                                                                                    |  |  |  |

0

ombol untuk mencetak file kontrak, BAP, Kuitansi, dan SPTJM

Tombol untuk melihat halaman keseluruhan kontrak

Tombol untuk mengunggah file